## **S5 VAG-COM Coding/Modifications**

Note: When changing bit settings in the Long Coding Helper, press TAB, UP or DOWN in order to save any changes prior to exiting the helper.

| 1. | HIDDEN MENU                    | e. Select Byte 1                                                                                                    |
|----|--------------------------------|----------------------------------------------------------------------------------------------------|
|    | a. 'Select Control Module'     | f. Tick 'Lap Timer' check box                                                                                                    |
|    | b. Select 'Electronics 1'      | 5. Operating Windows and Sunroof with Remote                                                                                                    |
|    | c. Select '07 - Control Head'  |                                                                                                    |
|    | d. Select 'Adaptation - 10'    |                                                                                                    |
|    | e. Select Channel 08           | (Note, the sunroof cannot be opened<br>with the remote)You need to<br>continuously hold the remote button for<br>the function to operate.                                                                                                    |
|    | f. Set 'New Value' to '1'      |                                                                                                    |
|    | g. Select 'Test'               |                                                                                                    |
|    | h. Select 'Save'               |                                                                                                    |
| 2. | DRL – NO DIM WITH INDICATORS   | [Select]                                                                                                    |
|    | a. 'Select Control Module'     | [46 Cont Conv.]                                                                                                    |
|    | b. Select '09 - Cent. Elect.'  | [Coding - 07][                                                                                                    |
|    | c. Select 'Coding – 07'        |                                                                                                    |
|    | d. Select 'Long Coding Helper' |                                                                                                    |
|    | e. Select Byte 3               | Long Coding Helper]                                                                                                    |
|    | f. Clear check box (bit 7 = 0) |                                                                                                    |
| 3. | DRL – STAY BRIGHT WITH SIDE    | Click on each of the Byte numbers in line 3) and you'll see the selectable options below.                                                                                                    |
|    | LIGHTS                         |                                                                                                    |
|    | a. 'Select Control Module'     | Check the box for "Comfort Operation:<br>Remote Control active"                                                                                                    |
|    | b. Select '09 - Cent. Elect.'  |                                                                                                    |
|    | c. Select 'Coding – 07'        |                                                                                                    |
|    | d. Select 'Long Coding Helper' | Close the Long Coding Helper by<br>clicking the Windows X box on the<br>top right of the screen or clicking<br>the Exit button on the top left of the<br>screen) will send your new Coding<br>value back to the Coding<br>screen. <b>[Do It!]</b> |
|    | e. Select Byte 3               |                                                                                                    |
|    | f. Change Bit 2 to 1           |                                                                                                    |
| 4. | ENABLE LAP TIMER IN DIS        |                                                                                                    |
|    | a. 'Select Control Module'     |                                                                                                    |
|    | b. Select '17 – Instruments'   |                                                                                                    |
|    | c. Select 'Coding – 07'        |                                                                                                    |
|    | d. Select 'Long Coding Helper' |                                                                                                    |
|    |                                |                                                                                                    |